## Annex A Addendum Presentation

September 2020- (01624)

PerformCARE®

Delivering High-Quality Service and Support

### **Objectives of this Training**

- CSOC, PerformCare and CYBER
- Security for Annex A Addendum (AAA)
- Accessing the AAA
- Creating the AAA
- Completing by Section
- Submission/Validations
- Renewing/Modifying
- Updating Contact Info by PIF
- Copying Annex A
- References

### CSOC and PerformCare

The Children's System of Care (CSOC) is a division of the Department of Children and Families in the State of New Jersey. The Division services youth with emotional and behavioral health challenges, children with developmental and intellectual disabilities and their families, as well as youth who are struggling with substance use challenges.

The Children's System of Care is committed to providing these services based on the strengths and needs of the child and family in a family-centered, community-based

environment.

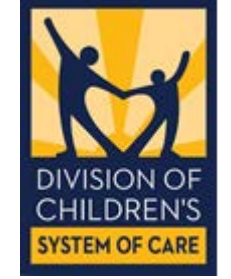

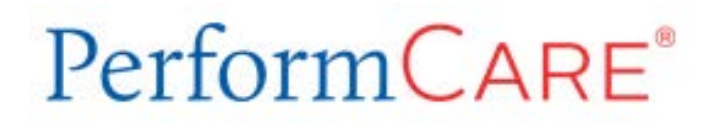

PerformCare is the Contracted Systems Administrator or the CSA for the System of Care administering the services included within the System of Care in New Jersey.

Our staff include Member Service Specialists who are the first point of contact within the call center, a full clinical team including a dedicated Review team a dedicated unit just for DCP&P involved youth, and units for Billing and Eligibility, Reporting, Training and Quality Improvement. CYBER is an Internet-based repository (database) with security to manage and control access to youth records by multiple providers.

CYBER contains health information about children in the State of New Jersey with behavioral health, developmental and intellectual disability and substance use challenges. It also contains the work and documentation of the many providers who assist those youth.

You as a provider will be using the functions of CYBER to document admission and transition of youth in your care.

## NJ Children's System of Care

Contracted System Administrator - PerformCare®

### Welcome Page

After logging in, users land on the Welcome Page\*. The Welcome Page within CYBER allows users the ability to view and access Out of Home functions and activity.

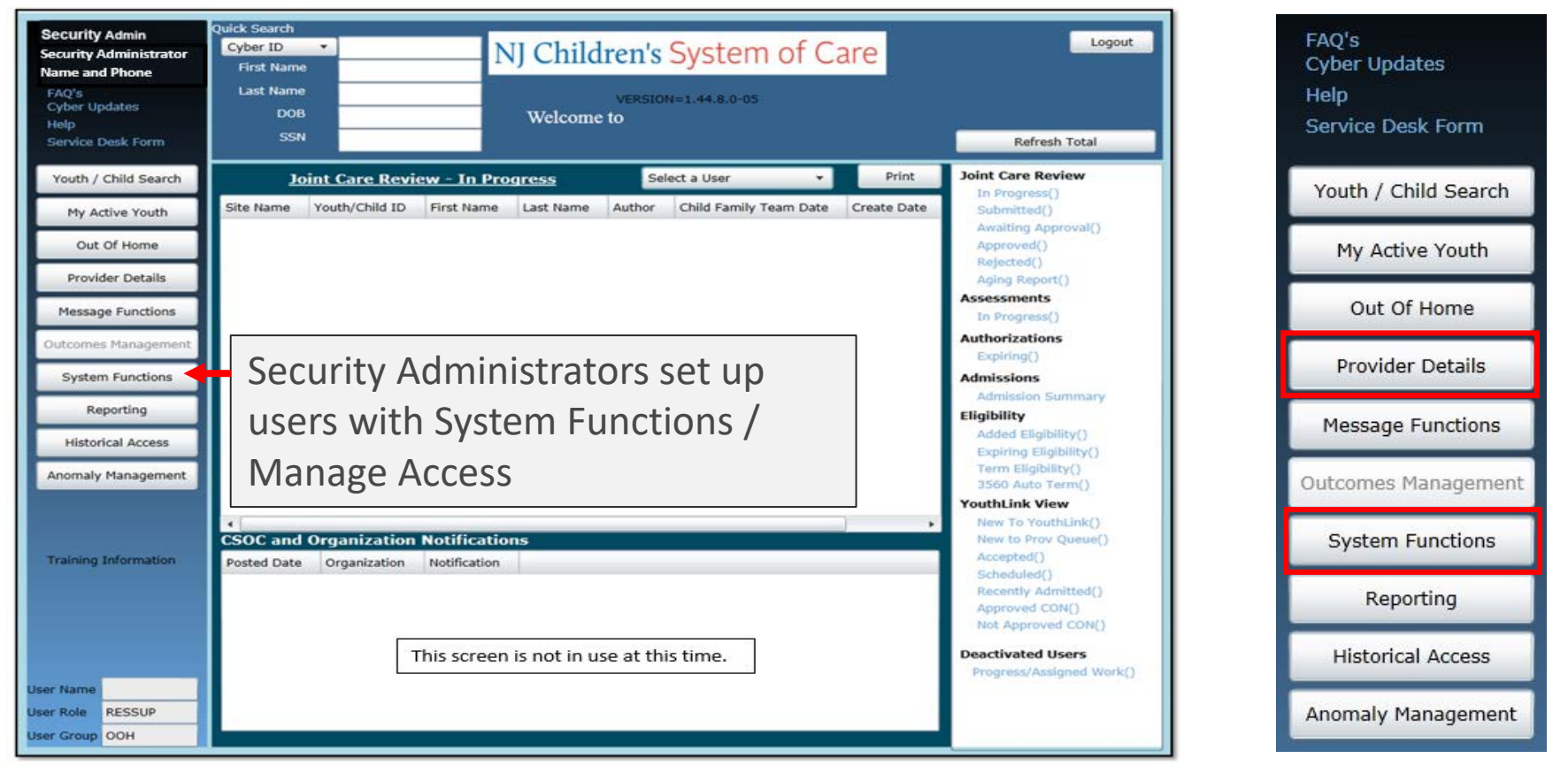

Click the Provider Details button to access either the OOH Provider Information File (PIF) or the Annex A Addendum area

\*User views, links and buttons may vary depending on the user type and security levels.

PerformCARE®

### System Functions - Security for Annex A

#### PerformCARE®

The Security Administrator has access to create and modify and assist users with their CYBER security and password.

#### **Out of Home CYBER user security options:**

| Deactiv           | ate        | De         | activation Date | <m d<="" td=""><td>l/yyyy&gt;</td><td>15</td><td>Status</td><td></td><td></td></m> | l/yyyy>                             | 15       | Status                                                                                                    |                     |   |
|-------------------|------------|------------|-----------------|------------------------------------------------------------------------------------|-------------------------------------|----------|----------------------------------------------------------------------------------------------------|---------------------|---|
| First, Last Na    | me         |            |                 |                                                                                    |                                     |          |                                                                                                    |                     |   |
| User              | ID         |            |                 |                                                                                    | Cre                                 | lentials |                                                                                                    |                     |   |
| Passw             | ord        |            |                 | Rese                                                                               | et Password to D                    | efault   | Resets to Change_Me123                                                                                                    |                     |   |
| Login Attem       | pts 0      |            |                 | Re                                                                                 | eset Login Attem                    | pts      |                                                                                                    |                     |   |
| En                | nail       |            |                 |                                                                                    |                                     |          |                                                                                                    |                     |   |
| Pho               | one        |            |                 |                                                                                    |                                     |          |                                                                                                    |                     |   |
| Assign Program(s) |            | Add a Proc | aram            |                                                                                    |                                     |          |                                                                                                    |                     |   |
| Program Name      | Start Date | End Date   | Tracking Eler   | nent                                                                               | Medicaid #                          |          |                                                                                                    |                     |   |
|                   |            |            |                 |                                                                                    |                                     |          |                                                                                                    |                     |   |
| Assign Group(s)   |            |            |                 |                                                                                    |                                     |          |                                                                                                    |                     |   |
| Security Group    |            |            |                 |                                                                                    |                                     |          | Available Group(s)                                                                                                    |                     |   |
|                   | Group Desc | ription    |                 |                                                                                    |                                     |          | Available Group(s)                                                                                                    | Group Description   |   |
|                   | Group Desc | ription    |                 |                                                                                    |                                     |          | Available Group(s)<br>Security Group<br>Annex A Provider Read O                                                                                               | Group Description   | • |
|                   | Group Desc | ription    |                 |                                                                                    |                                     |          | Available Group(s)<br>Security Group<br>Annex A Provider Read O<br>AnnexA Admin Group                                                                         | Group Description   | • |
|                   | Group Desc | ription    |                 | >> R                                                                               | Remove Security                     | Group    | Available Group(s)<br>Security Group<br>Annex A Provider Read O<br>AnnexA Admin Group<br>AnnexAEdit                                                           | Group Description I | • |
|                   | Group Desc | ription    |                 | >> R<br><<                                                                         | Remove Security<br>< Add Security G | Group    | Available Group(s)<br>Security Group<br>Annex A Provider Read O<br>AnnexA Admin Group<br>AnnexAEdit<br>LEVEL1                                                 | Group Description I |   |
|                   | Group Desc | ription    |                 | >> R<br><<                                                                         | Remove Security<br>c Add Security G | Group    | Available Group(s)<br>Security Group<br>Annex A Provider Read O<br>AnnexA Admin Group<br>AnnexAEdit<br>LEVEL1<br>LEVEL2                                       | Group Description I | • |
|                   | Group Desc | ription    |                 | >> R<br><<                                                                         | Remove Security<br>C Add Security G | Group    | Available Group(s)<br>Security Group<br>Annex A Provider Read O<br>AnnexA Admin Group<br>AnnexAEdit<br>LEVEL1<br>LEVEL2<br>LEVEL2<br>LEVEL3                   | Group Description   | • |
|                   | Group Desc | ription    |                 | >> R<br><<                                                                         | Remove Security<br>C Add Security G | Group    | Available Group(s)<br>Security Group<br>Annex A Provider Read O<br>AnnexA Admin Group<br>AnnexAEdit<br>LEVEL1<br>LEVEL2<br>LEVEL3<br>PLANLEVEL1               | Group Description   |   |
|                   | Group Desc | ription    |                 | >> R<br><<                                                                         | Remove Security<br>c Add Security G | Group    | Available Group(s)<br>Security Group<br>Annex A Provider Read O<br>AnnexA Admin Group<br>AnnexAEdit<br>LEVEL1<br>LEVEL2<br>LEVEL3<br>PLANLEVEL1<br>PLANLEVEL1 | Group Description   | • |

#### <u>Title</u>

RESADM – Security Administrator RESCM – Care Manager RESSUP - Supervisor RESMGR - Manager RESEXE - Executive RESDIR/CE – Director/Chief Executive

## RESDOCATTACH and RESDOCATTACHRead – add both groups to view and attach documents

Level 1 – General access Level 2 – Anomaly management Level 3 – Anomaly management and Reporting

#### **Hierarchy**

Plan Level 1 – no submission to CSA Plan Level 2 – can submit to CSA or Plan Level 3 Plan Level 3 – can submit to CSA

Annex A Admin Group – Access AAA button Annex A Edit – Allow editing Annex A Provider Read Only – No editing

### Features and Navigation

- Buttons (push buttons) Buttons take the user to another area in the system or initiate an action (e.g. Accept, Save, Save & Close, Print, Cancel, Delete, Submit)
- Links links will display data in grids or open a youth record
- Scrollbars top to bottom and left to right
- Grids columns and rows can be sorted; some can be double-clicked to open an item
- Accordions feature that opens and closes sections to allow for more data on the screen
- Checkboxes check once to display a selection, check again to remove
- **Dropdown menus** click to display the information below and select
- **Text fields** open boxes of text

### **Provider Details**

#### PerformCARE®

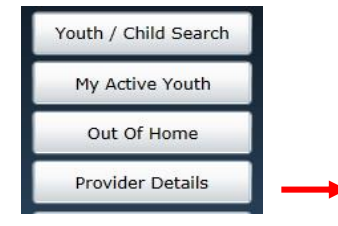

Annex A Addendum Contract document that identifies specifiers

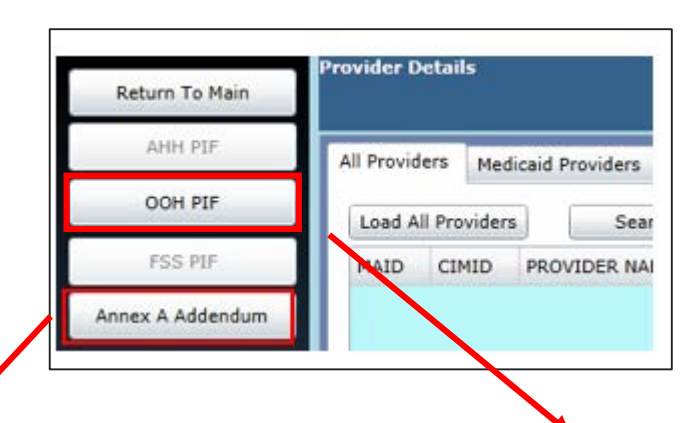

#### **Provider Information File** Area that displays Annex A specifiers by Location

| en | ding Annex A Ad  | dendum Details    |                       |                     |                |            |             | Logou      | Jt   |
|----|------------------|-------------------|-----------------------|---------------------|----------------|------------|-------------|------------|------|
| 1  | Effective Date 🏹 | Contract Number 🟹 | Contract Begin Date 🟹 | Contract End Date 🟹 | Medicaid ID 🍸  | Status     | T           | Submissio  | on T |
| ]  |                  |                   |                       |                     |                | Returned f | for Changes | Renewal    | _    |
| 1  |                  |                   |                       |                     |                | Returned f | for Changes | Renewal    |      |
|    |                  |                   |                       |                     |                | Returned f | for Changes | Renewal    |      |
|    |                  |                   |                       |                     |                | Saved      |             | Modificati | on   |
|    |                  |                   |                       |                     |                | Submitted  |             | Modificati | on   |
|    |                  |                   |                       |                     |                | Submitted  |             | Modificati | on   |
|    |                  |                   |                       |                     |                | Submitted  |             | Modificati | on   |
| 1  |                  |                   |                       |                     |                | Submitted  |             | Modificati | on   |
|    |                  |                   |                       |                     |                | Submitted  |             | Modificati | on   |
|    | 8                |                   | u a                   |                     | 1              | 1          |             |            |      |
|    | chective Date q  | contract Number q | Contract begin Date ( | Contract End Date 1 | Fredicald ID 4 | Access of  | New         | Type (     | 1-10 |
|    |                  |                   |                       |                     | <u></u>        |            | 1           |            |      |
|    |                  |                   |                       |                     |                | Approved   | New         |            |      |
|    |                  |                   |                       |                     |                | Approved   | New         |            |      |
|    |                  |                   |                       |                     |                | Approved   | New         |            |      |
| _  |                  |                   |                       |                     |                | Approved   | New         |            |      |
| 4  |                  |                   |                       |                     |                | Approved   | New         |            |      |
|    |                  |                   |                       |                     |                | Approved   | New         |            |      |
|    |                  |                   |                       |                     |                | Approved   | New         |            |      |
|    |                  |                   |                       |                     |                | Anneward   |             |            |      |
|    |                  |                   |                       |                     |                | Approved   | New         |            |      |
|    |                  |                   |                       |                     |                | Approved   | New         | n          | 1    |

| Return To Main                | Provider De | tails          |      |             |                     |              |     | Logout        |
|-------------------------------|-------------|----------------|------|-------------|---------------------|--------------|-----|---------------|
| AHH PIF                       | Location    |                |      |             |                     | -            |     |               |
| OOH PIF                       |             |                |      |             |                     |              |     |               |
| FSS PIF                       | MEDID       |                |      |             |                     |              |     |               |
| Annex A Addendum              | Mast Full N | ame            |      |             |                     | Site Full Na | me  | Site Type     |
| Return To<br>Provider Details | Admissions  | Contact        |      | Contact Pho | ne                  | Contact Em   | ail | Gender Served |
|                               | Licensed Be | eds Contracted | Beds | Male Beds   | Female Beds         |              |     |               |
|                               | Age Specifi | ers            |      | Specifiers  |                     |              |     |               |
|                               | Checked     | Description    |      | Accepts     | Description         |              |     |               |
|                               |             | AGE00          |      | Y           | IQ 50-69            |              | *   |               |
|                               | 0           | AGE01          |      | N           | IQ 49 and under     |              |     |               |
|                               |             | AGE02          |      | Y           | Assault             |              |     |               |
|                               |             | AGE03          |      | Y           | Fire Setting        |              |     |               |
|                               |             | AGE04          |      | Y           | Eating Disorder     |              |     |               |
|                               |             | AGE05          |      | Y           | Runaway             |              | 4   |               |
|                               |             | AGE06          |      | Y           | Sexuality           |              |     |               |
|                               |             | AGE07          |      | Y           | Sexual Behavior     |              |     |               |
|                               |             | AGE08          |      | Y           | Suicide Risk        |              |     |               |
|                               |             | AGE09          |      | Y           | Substance Abuse     |              |     |               |
|                               |             | AGE10          |      | Y           | Destructive Behavio | or           | -   |               |
|                               |             |                |      |             | Cancel              | Submit       |     |               |

### Annex A Addendum Screen

#### PerformCARE®

#### **Pending AAA Details**

 Submitted and Unsubmitted AAA

#### **Approved AAA Details**

- Approved
- Denied

#### **Filtering by Program**

- All
- Select one program at a time

| maning Annex /                 | A Mademutur Decans                                                                                                    |                                                                                                    |                   |           |             |                                                                                                    |                                                                                  | regen       |
|--------------------------------|----------------------------------------------------------------------------------------------------|----------------------------------------------------------------------------------------------------|-------------------|-----------|-------------|----------------------------------------------------------------------------------------------------|----------------------------------------------------------------------------------|-------------|
| Effective Date                 | Contract Number 🕅                                                                                                    | Contract Begin Date 🦞                                                                                                   | Contract End Date | Y Medicai | Y GI b      | Status                                                                                                   | 8                                                                                | Submission  |
| 1.000                          |                                                                                                    |                                                                                                    |                   |           | 1           | Returned f                                                                                               | or Changes                                                                       | Renewal     |
|                                | Unsubmitte                                                                                                    | ed Annex A Ar                                                                                                    | Idendums          |           |             | Returned f                                                                                               | or Changes                                                                       | Renewal     |
|                                |                                                                                                    |                                                                                                    | achaanis          |           |             | Returned f                                                                                               | for Changes                                                                      | Renewal     |
|                                |                                                                                                    |                                                                                                    |                   | -         |             | Saved                                                                                                    |                                                                                  | Modificatio |
| 2                              |                                                                                                    |                                                                                                    |                   |           |             | Submitted                                                                                                | 8                                                                                | Modificatio |
|                                | Submitte                                                                                                    | ed Annex A Ad                                                                                                    | Idendums          | -         |             | Submitted                                                                                                |                                                                                  | Modificatio |
|                                | Jubinitie                                                                                                    |                                                                                                    |                   |           |             | Submitted                                                                                                |                                                                                  | Modificatio |
|                                | awa                                                                                                    | aiting CSOC re                                                                                                    | view              |           |             | Submitted                                                                                                |                                                                                  | Modificatio |
|                                |                                                                                                    |                                                                                                    |                   |           |             | Submitted                                                                                                |                                                                                  | Modificatio |
|                                |                                                                                                    |                                                                                                    |                   |           |             |                                                                                                    | 1                                                                                |             |
| proved / Den                   | nied Annex A Addendum                                                                                                    | Details                                                                                                    |                   | 2         | 100.52      | -                                                                                                    |                                                                                  |             |
| proved / Den                   | sied Annex A Addendum                                                                                                    | Octails                                                                                                    | Contract End Date | Y Medica  | d ID Y      | Status V                                                                                                 | Submission                                                                       | Type Y      |
| proved / Den<br>Effective Date | Ned Annex A Addendum                                                                                                    | Details<br>Contract Begin Date 🏆                                                                                        | Contract End Date | Y Medical | d 1D Y      | Status 🖓<br>Approved                                                                                     | Submission                                                                       | n Type 😵    |
| proved / Den<br>Effective Date | Nied Annex A Addendum                                                                                                    | Details<br>Contract Begin Date 🏆                                                                                        | Contract End Date | Y Medica  | d 10 Y      | Status V<br>Approved<br>Approved                                                                         | Submission<br>New<br>New                                                         | n Type 🎸    |
| proved / Den<br>Effective Date | e V Contract Number V<br>Approve                                                                                                    | Details<br>Contract Begin Date 文<br>ed Annex A Ad                                                                       | Contract End Date | V Medical | d ID Y      | Status V<br>Approved<br>Approved                                                                         | Submission<br>New<br>New<br>New                                                  | п Туре 🎸    |
| proved / Den<br>Effective Date | Annex A Addendum                                                                                                    | Details<br>Contract Begin Date 약<br>ed Annex A Ad                                                                       | Contract End Date | Y Medica  | d ID 🕅      | Status V<br>Approved<br>Approved<br>Approved                                                             | Submission<br>New<br>New<br>New                                                  | п Туре 😵    |
| proved / Den                   | Annex A Addendum                                                                                                    | Details<br>Contract Begin Date 文<br>ed Annex A Ad                                                                       | Contract End Date | Y Medical | d 1D X      | Status V<br>Approved<br>Approved<br>Approved<br>Approved                                                 | Submission<br>New<br>New<br>New<br>New<br>New                                    | п Туре 🏆    |
| Effective Date                 | Approve                                                                                                    | Details<br>Contract Begin Date 文<br>ed Annex A Ad                                                                       | Contract End Date | Y Medical | d 1D ¥      | Status V<br>Approved<br>Approved<br>Approved<br>Approved<br>Approved                                     | Submission<br>New<br>New<br>New<br>New<br>New<br>New                             | n Type 😵    |
| Effective Date                 | Contract Number V<br>Approve                                                                                                    | Details<br>Contract Begin Date V<br>ed Annex A Ad                                                                       | Contract End Date | Y Medica  | d ID ¥      | Status V<br>Approved<br>Approved<br>Approved<br>Approved<br>Approved<br>Approved                         | Submission<br>New<br>New<br>New<br>New<br>New<br>New                             | п Туре 😵    |
| Effective Date                 | E OF PROGRAM-(SITE NAME)<br>E OF PROGRAM-(SITE NAME)<br>E OF PROGRAM-(SITE NAME)                                                         | Details<br>Contract Begin Date V<br>ed Annex A Ad                                                                       | Contract End Date | Y Medica  | d ID X      | Status V<br>Approved<br>Approved<br>Approved<br>Approved<br>Approved<br>Approved<br>Approved             | Submission<br>New<br>New<br>New<br>New<br>New<br>New<br>New<br>New               | п Туре 🎗    |
| Effective Date                 | E OF PROGRAM-(SITE NAME)<br>E OF PROGRAM-(SITE NAME)<br>E OF PROGRAM-(SITE NAME)<br>E OF PROGRAM-(SITE NAME)<br>E OF PROGRAM-(SITE NAME) | Details<br>Contract Begin Date V<br>ed Annex A Ad<br>- PROVTYPE<br>- PROVTYPE<br>- PROVTYPE<br>- PROVTYPE<br>- PROVTYPE | Contract End Date | Y Medica  | d ID ¥      | Status V<br>Approved<br>Approved<br>Approved<br>Approved<br>Approved<br>Approved<br>Approved<br>Approved | Submission<br>New<br>New<br>New<br>New<br>New<br>New<br>New<br>New<br>New<br>New | n Type V    |
| Effective Date                 | E OF PROGRAM-(SITE NAME)<br>E OF PROGRAM-(SITE NAME)<br>E OF PROGRAM-(SITE NAME)<br>E OF PROGRAM-(SITE NAME)                             | Details<br>Contract Begin Date Y<br>ed Annex A Ad<br>- PROVTYPE<br>- PROVTYPE<br>- PROVTYPE<br>- PROVTYPE               | Contract End Date | Y Medica  | -<br>4 ID ¥ | Status V<br>Approved<br>Approved<br>Approved<br>Approved<br>Approved<br>Approved<br>Approved             | Submission<br>New<br>New<br>New<br>New<br>New<br>New<br>New<br>New               | n Type V    |

### Submission Types

**New** - very first Annex A Addendum for the program; if returned, in the Agency Information section only Contract Begin Date and Contract End Date may be changed by the provider.

**Renewal** - renews any Addendum after the first Annex A; can be created 90 days before the existing Contract End Date ends.

**Modify** - make changes any time after a contract begins. The following fields may not be edited by the provider during a Modification:

- Contract Begin Date
- Contract End Date
- Contract Number
- Mod #
- Mod Effective Date
- Provider Type
- Program Type

**Update Contact Information** – allows changes to the Contact Information section only

Admin Changes - allows changes to the Contract Begin Date, Site Details, and Comments. Admin Changes also allows the user to identify a date for when the changes became effective.

## New/Renew Annex A Addendum

| New/Renew<br>Annex A<br>Addendum | dify<br>bex A<br>lendum | Admin<br>Changes | Copy<br>AnnexA<br>Addendum |
|----------------------------------|-------------------------|------------------|----------------------------|
|----------------------------------|-------------------------|------------------|----------------------------|

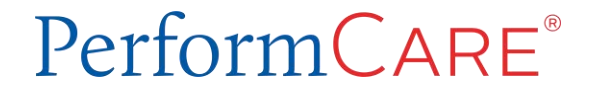

### Creating Annex A – Section by Section

#### PerformCARE®

#### **Agency information**

- Program ID
- Contract Begin/End
- Medicaid Provider ID#
- Agency Name
- Contract Number
- Provider Type
- Program Type

#### **Agency Contact Info**

- All required except website
- Enter Zip and select City/County

| dit Annex FormProg | ram ID          | )              |                            |
|--------------------|-----------------|----------------|----------------------------|
| Annex A A          | ddendum         |                |                            |
| • New              | Renewal         | O Modification | O Update Contact Info      |
| AGENCY INFORMA     | TION            |                |                            |
| Program            | Program ID      |                | Contract Begin Date        |
| Medicaid Provider# |                 |                |                            |
| Agency Name        |                 |                |                            |
| Contract Number    | Contract Number |                | Effective Date <=M/d/yyyy> |
| Provider Type      | Provider Type   |                | Conditionally Approved     |
| Program Type       | Program Type    |                |                            |

| AGENCY CON          | ITACT INFO |       |              |            |               |         |      |
|---------------------|------------|-------|--------------|------------|---------------|---------|------|
| Website Addres      | ss         |       |              |            |               |         |      |
|                     | Name       | Title | Phone Number | Fax Number | Email Address | Address | City |
| CEO or equiv.       |            |       |              |            |               |         |      |
| CFO or equiv.       |            |       |              |            |               |         |      |
| Contract<br>Person  |            |       |              |            |               |         |      |
| Billing Contact     |            |       |              |            |               |         |      |
| Program<br>Director |            |       |              |            |               |         |      |

### **Population Served**

- Gender Served
- Ages Serves
- Additional Information
- Languages Spoken by Staff

The Populations Served accordion will open to the Gender Served and Ages Served areas (which document the population that served for the entire program, across all sites); both of these are required areas and at least one Gender selection and at least one Age selection must be made in each area.

There is a **Navigation menu** at the top of the accordion that allows users to choose which section of Populations Served to navigate to.

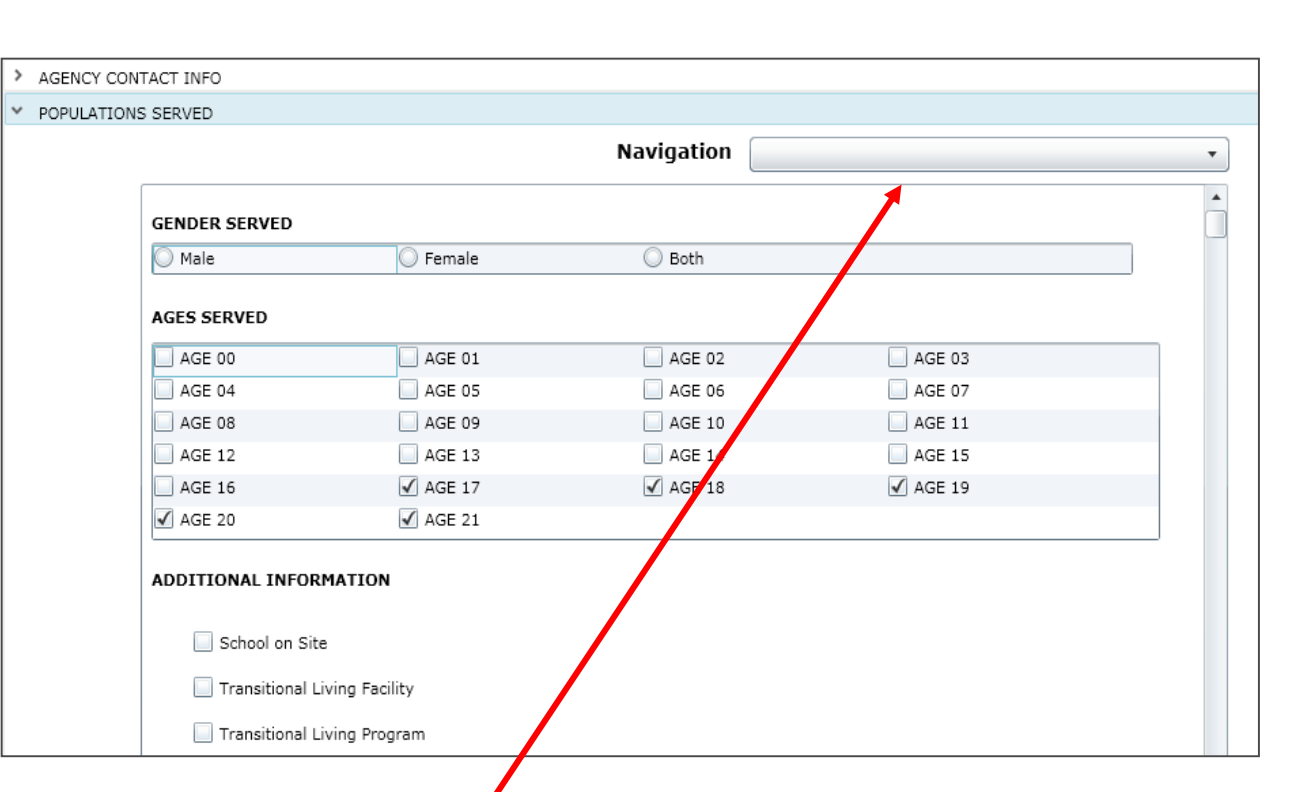

### Population Served (cont)

#### PerformCARE®

- IQ
- Assault
- Fire Setting
- Eating Disorders
- Runaways
- Sexuality
- Sexual Behavior
- Trauma History
- Suicide
- Self Injurious Behavior
- Substance Use
- Juvenile Justice Issues
- Destructive Behavior
- Psychiatric Hospitalization
- Primary Psychiatric Diagnosis
- Genetic/Congenital Disorders
- Self-Help/Development Skills
- Medical Conditions
- Education

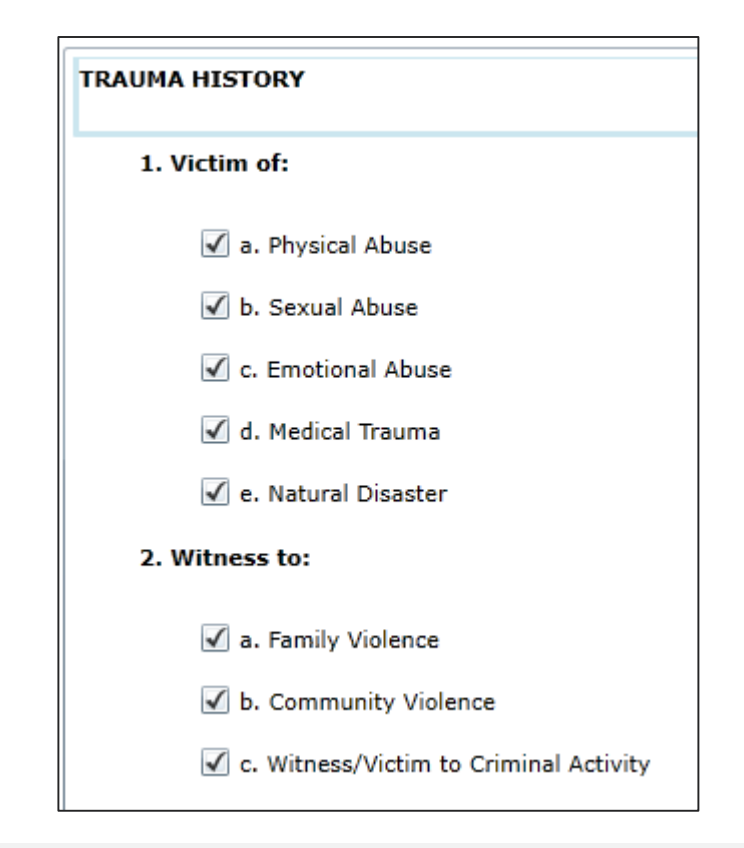

In general, checking any checkbox in a specifier section indicates that the program serves individuals with needs under that section. Leaving a specifier blank indicates the program does not serve this specific need; any specifiers completely left blank will print with an indication of "No".

#### PerformCARE®

### Specifiers

Some specifiers will have No, Yes and Required as selection options.

Selecting **No** indicates that the program <u>does</u> <u>not serve youth that have this need</u>; youth with this need will not be automatically matched with the program in YouthLink.

Selecting **Yes** indicates that the program <u>does</u> <u>serve youth with this need</u> and they will be automatically matched with the program in YouthLink.

Selecting **Required** indicates that the program **only** serves youth with this need; *unless this need is indicated on the referral, the youth will not be automatically matched with the program in YouthLink.* If a youth has all other specifiers indicated on their referral, but do not possess the one that is <u>required</u> by the program, they will not be matched to the program in YouthLink.

|      | a. Pervasive Developmental Disorders |          |
|------|--------------------------------------|----------|
| 🔘 No | • Yes                                | Required |
|      | i. Autistic Disorder                 |          |
|      | 🔲 ii. Rhett's Disorder               |          |
|      | 🔲 iii. Childhood Disintegrative DO   |          |
|      | iv. Asperger's Disorder              |          |
|      | V. PDD NOS                           |          |
|      | 🔲 vi. Non-verbal                     |          |
|      | ✓ b. Developmental Disabilities      |          |
|      | 🗹 c. Disruptive Disorders            |          |
|      | d. Tic Disorder (Tourette's, etc.)   |          |

These specific indicators are: IQs 69 and below Sexual Behavior Substance Use Genetic/Congenital Disorders - Cerebral Palsy Self-Help/Developmental Skills – IDD Medical Conditions – Pregnancy, Diabetes, Visually Impaired, Hearing Impaired

### Population Served (cont)

Additional sections about the programs appear at the end of the Populations Served and all are required.

**Special Expertise** – N/A is ok if none

**Capacity** of Contracted Beds must match with the upcoming Site Details.

Accreditation selection is required - either an accreditation and inspection dates. None may be selected if no accreditation is required.

**General Comments**– N/A is ok if none

#### e of All if SPECIAL EXPERTISE Please submit additional information on any special programs, expertise, etc. That you want the CSOC to consider when making referrals to your facility, e.g., sex offender treatment, eating disorder treatment, etc. N/A if

|                |                         |                         |                      |                         | - |
|----------------|-------------------------|-------------------------|----------------------|-------------------------|---|
|                |                         |                         |                      |                         |   |
| CAPACITY       |                         |                         |                      |                         |   |
| Licensed Cap   | pacity                  |                         |                      |                         |   |
| 5              |                         |                         |                      | •                       |   |
| Date of last I | Licensing inspection    |                         |                      |                         |   |
| 7/24/2017      | 15                      |                         |                      |                         |   |
| Total # of Co  | ontracted Beds          |                         |                      |                         |   |
| 5              |                         |                         |                      |                         |   |
|                | TIONS: (Include last in | spection date)          |                      |                         |   |
|                |                         |                         |                      | M/d/mana                |   |
|                | Last Inspection Date:   | <14/ u/ y y y y > 15    | Date of Expiration:  | <m d="" yyyy=""></m>    |   |
| COA            | Last Inspection Date:   | 8/5/2015 15             | Date of Expiration8/ | 4/2018 15               |   |
| CARF           | Last Inspection Date:   | <m d="" yyyy=""> 15</m> | Date of Expiration:  | <m d="" yyyy=""> 15</m> |   |
| OTHER          | Last Inspection Date:   | <m d="" yyyy=""></m>    | Date of Expiration:  | <m d="" yyyy=""></m>    |   |
| NONE           |                         |                         |                      |                         |   |
| GENERAL C      | OMMENTS                 |                         |                      |                         |   |
| n/a            |                         |                         |                      |                         | • |
|                |                         |                         |                      |                         |   |
|                |                         |                         |                      |                         |   |

#### PerformCARE®

.

### Site Details – Create a Site

#### PerformCARE®

| ✓ SITE DETAILS |                 |        |                |       |     |                               |              |             |            |        |  |
|----------------|-----------------|--------|----------------|-------|-----|-------------------------------|--------------|-------------|------------|--------|--|
| SITE NAME      | SITE ADDR       | COUNTY | CITY           | STATE | ZIP | EMAIL ADDRESS                 | GENDER SEF   | RVED C      | APAC       |        |  |
|                |                 |        |                |       |     |                               |              |             |            |        |  |
|                |                 |        |                |       |     |                               |              |             |            |        |  |
|                |                 |        | New AnnexA Sit | :e    |     |                               |              |             |            |        |  |
|                |                 |        |                |       |     |                               |              |             |            |        |  |
|                |                 |        |                |       |     |                               |              |             |            |        |  |
|                |                 |        |                |       |     |                               |              |             |            |        |  |
| •              |                 |        | Site Name      |       |     |                               | Phor         | ne Number   |            |        |  |
|                | Create New Site |        | Address        |       |     |                               | Fax          | Number      |            |        |  |
|                |                 |        | City           |       |     |                               | Ema          | ail Address |            |        |  |
|                |                 |        | State          |       | Zip |                               | Gen<br>Sen   | nder<br>ved | •          |        |  |
|                |                 |        | County         |       |     |                               | Сар          | acity       |            |        |  |
|                |                 |        | Ages Served    | 0 1   | 2   | 3 4 5 6                       |              |             |            |        |  |
|                |                 |        |                | 7 8   | 9   | 10 11 12 13 14<br>18 19 20 21 | 1            |             |            |        |  |
|                |                 |        |                |       |     |                               |              |             |            |        |  |
|                |                 |        |                |       |     |                               |              |             |            |        |  |
|                |                 |        |                |       |     | Save                          | Save & Close | Activate    | Inactivate | Cancel |  |

To add a new site, the user can click **Create New Site** button at the bottom of the Site Details grid. A *New Annex A Site* window will then open.

All of the fields in Site Details are required except email and fax number; at least one selection must be made within **Ages Served** and **Gender Served**.

### Site Details – Edit an Existing Site

#### PerformCARE®

| SITE NAME                                                                                                    | SITE ADDR                                          | COUNTY   | CITY                                                                 | STATE                                                     | ZIP                                               | EMAIL ADDRESS                                                             | GENDER SERVED | CAPAC                                                                       |                                                            |
|----------------------------------------------------------------------------------------------------|----------------------------------------------------|----------|----------------------------------------------------------------------|-----------------------------------------------------------|---------------------------------------------------|---------------------------------------------------------------------------|---------------|-----------------------------------------------------------------------------|------------------------------------------------------------|
| Site Name and Addre                                                                                              | SS                                                 | BURLINGT | ON MOUNT HOLLY                                                       | נא                                                        | 08060                                             |                                                                           | М             | 5                                                                           |                                                            |
|                                                                                                    |                                                    | Vi       | ew Existing Site De                                                  | tail                                                      |                                                   |                                                                           |               |                                                                             |                                                            |
| o edit an existing si<br>ser can double-clic<br>ow with the site in<br>rid. The selected A<br>te window will ope | reate New Site<br>ite, the<br>the<br>nnex A<br>en. | e<br>1   | Site Name<br>Address<br>City M<br>State N<br>County B<br>Ages Served | Site<br>DUNT HOL<br>JRLINGTO<br>0 _ 1<br>7 ✓ 8<br>15 ✓ 16 | e Nam<br>LY<br>Zip<br>N<br>2 [<br>✓ 9 [<br>✓ 17 ] | e and Address<br>08060<br>3 4 5 6<br>✓ 10 ✓ 11 ✓ 12 ✓ 13 ✓<br>18 19 20 21 | ]             | Phone Number<br>Fax Number<br>Email Address<br>Gender<br>Served<br>Capacity | Phone Number<br>Fax Number<br>Email Address<br>Male •<br>5 |

Save

Save & Close

Activate

Inactivate

Cancel

All of the fields in Site Details are required except email and fax number.

An active site can be inactivated. If a selected site is inactive, it can be reactivated here. Changes can be made to site name, address and phone numbers. **Ages Served, Gender** and **Capacity** across all sites in *Site Details* should be reviewed to ensure they match **Total of Contracted beds** in Capacity in *Population Served*.

### Connection - Population Served and Site Details

PerformCARE®

Ages Served, Gender Served, and Capacity in Site Details across <u>all</u> sites MUST total the entered information in the Populations Served accordion. Here are some examples:

- If your agency has 3 sites with 10 youth in each, the *Population Served* Contracted Beds must equal 30.
- If your agency has a site for ages 2-6 and a second site for ages 16-21, *Population Served* should have ages 2-6 <u>and</u> 16-21 checked or it will show a validation error.

\*Licensed Capacity and Contracted Beds do not have to be the same. Your site may have more Licensed beds than CSOC Contracted beds.

| Site Name Address City State County                                                              | Zip                                                                                                    | Phone Number<br>Fax Number<br>Email Address<br>Gender<br>Served<br>Capacity                              |                                                                                   |
|--------------------------------------------------------------------------------------------------|----------------------------------------------------------------------------------------------------|----------------------------------------------------------------------------------------------------|-----------------------------------------------------------------------------------|
| Ages Served 0 1                                                                                  | 2 3 4 5 6<br>9 10 11 12 13 14<br>17 18 19 20 21                                                                  | ave & Close Activate Inactive                                                                            | APACITY<br>icensed Capacity<br>30<br>Pate of last Licensing inspecti<br>7/24/2017 |
|                                                                                                  |                                                                                                    | T                                                                                                    | otal # of Contracted Beds<br>30                                                   |
| GENDER SERVED                                                                                    | C Female                                                                                                    | • Both                                                                                                   | otal # of Contracted Beds<br>30                                                   |
| GENDER SERVED<br>Male<br>AGES SERVED                                                             | O Female                                                                                                    | • Both                                                                                                   | otal # of Contracted Beds                                                         |
| GENDER SERVED<br>Male<br>AGES SERVED                                                             | Female                                                                                                    | Both     AGE 02                                                                                          | otal # of Contracted Beds<br>30                                                   |
| GENDER SERVED<br>Male<br>AGES SERVED<br>AGE 00<br>AGE 04                                         | <ul> <li>Female</li> <li>AGE 01</li> <li>AGE 05</li> </ul>                                                       | Both     AGE 02     AGE 06                                                                               | otal # of Contracted Beds<br>30<br>AGE 03                                         |
| GENDER SERVED<br>Male<br>AGES SERVED<br>AGE 00<br>AGE 04<br>V AGE 08                             | <ul> <li>Female</li> <li>AGE 01</li> <li>AGE 05</li> <li>✓ AGE 09</li> </ul>                                     | <ul> <li>Both</li> <li>AGE 02</li> <li>AGE 06</li> <li>AGE 10</li> </ul>                                 | otal # of Contracted Beds<br>30<br>AGE 03<br>AGE 07<br>AGE 11                     |
| GENDER SERVED<br>Male<br>AGES SERVED<br>AGE 00<br>AGE 04<br>AGE 08<br>AGE 08<br>AGE 12           | <ul> <li>Female</li> <li>AGE 01</li> <li>AGE 05</li> <li>✓ AGE 09</li> <li>✓ AGE 13</li> </ul>                   | <ul> <li>Both</li> <li>AGE 02</li> <li>AGE 06</li> <li>AGE 10</li> <li>AGE 14</li> </ul>                 | otal # of Contracted Beds<br>30<br>AGE 03<br>AGE 07<br>AGE 11<br>AGE 15           |
| GENDER SERVED<br>Male<br>AGES SERVED<br>AGE 00<br>AGE 04<br>AGE 04<br>AGE 08<br>AGE 12<br>AGE 16 | <ul> <li>Female</li> <li>AGE 01</li> <li>AGE 05</li> <li>✓ AGE 09</li> <li>✓ AGE 13</li> <li>✓ AGE 17</li> </ul> | <ul> <li>Both</li> <li>AGE 02</li> <li>AGE 06</li> <li>AGE 10</li> <li>AGE 14</li> <li>AGE 18</li> </ul> | otal # of Contracted Beds<br>30<br>AGE 03<br>AGE 07<br>AGE 11<br>AGE 15<br>AGE 19 |

## **Physical Environment**

#### PerformCARE®

| > | POPULATIONS SERVED                                 |                                                                                                    |                                                   |                                                                                                    |
|---|----------------------------------------------------|----------------------------------------------------------------------------------------------------|---------------------------------------------------|----------------------------------------------------------------------------------------------------|
| ~ | PHYSICAL ENVIRONMEN                                | т                                                                                                    |                                                   |                                                                                                    |
|   | Housing Type Single Family Home Dormitory Cottages | Therapeutic Holds Used? Handle With Care CPI Other Personal Restraint Method                              | Gender Of Beds Male Female Both Mass Transit Acce | Bedroom Type  Single / Double : How Many Rooms?  Triple / Quadruple : How Many Rooms?  Community Living (4+) How Many Rooms?  SS Describe |
|   | <b>General Area</b><br>Urban<br>Rural              | <ul> <li>No Physical Intervention</li> <li>On Grounds Recreation Area</li> <li>Yes</li> <li>No</li> </ul> |                                                   |                                                                                                    |
| > | Suburban                                           |                                                                                                    |                                                   |                                                                                                    |

All areas of **Physical Environment** are required; at least one selection must be made in each area and the Mass Transit Access Describe text box is required.

Under Bedroom Type, the corresponding text box for the selection made must be completed with the appropriate number of rooms.

### Service Provided – Part A

**Under Part A - Clinical Services**, the user should <u>check off either Agency</u>, <u>Community</u> <u>or both options</u> for any of the listed Clinical Services that are provided through the contracted per diem rate. If a service is not provided through contracted per diem rate, neither Agency nor Community should be selected.

Under Independent Living Curriculum/Life Skills Training, a <u>Type must be selected</u> for Agency or Community options.

**Under Part A - Allied Services**, the text box labeled "Other" is a <u>required field</u>; if the user has nothing additional to add, entering "<u>N/A</u>" will fulfill the field requirement.

| > PHYSICAL ENVIRONMENT                                 |              |                          |
|--------------------------------------------------------|--------------|--------------------------|
| <ul> <li>SERVICES PROVIDED</li> </ul>                  |              |                          |
| PART A: Services checked are prov                      | ided through | contracted per diem rate |
| Clinical Services                                      | Provi        | ded By                   |
| Family Therapy                                         | ✓ Agency     | Community                |
| Group                                                  | Agency       | Community                |
| Didactic Group                                         | Agency       | Community                |
| Individual                                             | ✓ Agency     | Community                |
| Behavioral Support                                     | Agency       | Community                |
| Targeted Treatment:                                    |              |                          |
| Sex Specific                                           | ✓ Agency     | Community                |
| Fire Setting                                           | Agency       | Community                |
| Substance Abuse                                        | Agency       | Community                |
| Independent Living Curriculum/<br>Life Skills Training | ✓ Agency     | Community                |
|                                                        | Туре:        |                          |
|                                                        | Other: Selec | t a type                 |
|                                                        | Botvi        | in                       |
|                                                        | Anse         | ll Casey                 |
|                                                        | Othe         | r                        |
| Psychiatric Assessment and Consultation                | ✓ Agency     | Community                |
| Psychological Assessment                               | ✓ Agency     | Community                |
| Behavioral Assessment(e.g. FBA, ABA)                   | Agency       | Community                |

| dit Annex Form8374007                            |          |             |
|--------------------------------------------------|----------|-------------|
| Allied Services                                  |          |             |
| Art Therapy                                      | Agency   | Community   |
| Recreation Therapy                               | Agency   | Community   |
| Adventure Base Counseling                        | Agency   | Community   |
| High Elements                                    | Agency   | Community   |
| Low Elements                                     | Agency   | Community   |
| Animal Assisted Therapies                        | Agency   | Community   |
| Equine Assisted Learning                         | Agency   | Community   |
| Equine Assisted Psycho-therapy                   | Agency   | Community   |
| Pet Therapy (certified dogs, cats<br>and others) | Agency   | Community   |
| Music                                            | 🗸 Agency | Community   |
| Art                                              | Agency   | ✓ Community |
| Sensory Integration                              | Agency   | Community   |
| Psychodrama                                      | Agency   | Community   |
| Movement                                         | 🖌 Agency | Community   |
| OTHER:                                           |          | N/A         |
|                                                  |          |             |
|                                                  |          |             |
|                                                  |          |             |
|                                                  |          |             |
|                                                  |          |             |

#### PerformCARE®

#### Service Provided – Part B

PerformCARE®

Under Part B – Other Services, Educational Services – At least one Educational Service type must be selected; check either Agency or Community, or both may be selected. Also required is the text box, "Describe how educational program is supported by agency".

**Under Medical Services**, all three of the text boxes are required.

| PART B- Other Services                             |                                                                                                    |                                                                                                    |
|----------------------------------------------------|----------------------------------------------------------------------------------------------------|----------------------------------------------------------------------------------------------------|
| Educational Services                               |                                                                                                    |                                                                                                    |
| Regular Education                                  | Agency                                                                                                    | Community                                                                                                    |
| Special Education – IEPs                           | Agency                                                                                                    | Community                                                                                                    |
| Pre-Vocational Education                           | Agency                                                                                                    | Community                                                                                                    |
| Vocational Education                               | Agency                                                                                                    | Community                                                                                                    |
| Transitional planning for youth 14 y/o<br>or older | Agency                                                                                                    | Community                                                                                                    |
| Occupational Therapy                               | Agency                                                                                                    | Community                                                                                                    |
| Physical Therapy                                   | Agency                                                                                                    | Community                                                                                                    |
| Speech/Communication Therapy                       | Agency                                                                                                    | Community                                                                                                    |
| Describe how educational program is supp           | ported by agency:                                                                                                    | Legacy operates a special educational school on campus. All classified students attend this school. The s<br>education and supportive services as per each youth's IEP.                                                                                                    |
|                                                    | PART B- Other Services<br>Educational Services<br>Regular Education<br>Special Education – IEPs<br>Pre-Vocational Education<br>Vocational Education<br>Transitional planning for youth 14 y/o<br>or older<br>Occupational Therapy<br>Physical Therapy<br>Speech/Communication Therapy<br>Describe how educational program is sup | PART B- Other Services         Educational Services         Regular Education       Agency         Special Education - IEPs       Agency         Pre-Vocational Education       Agency         Vocational Education       Agency         Transitional planning for youth 14 y/o       Agency         or older       Agency         Occupational Therapy       Agency         Physical Therapy       Agency         Speech/Communication Therapy       Agency         Describe how educational program is supported by agency: |

| Medical Services                                                          |             |           |
|---------------------------------------------------------------------------|-------------|-----------|
| Primary Medical Services                                                  | Agency      | Community |
| Specialized Medical Services                                              | Agency      | Community |
| Detoxification Services                                                   | Agency      | Community |
| Urine Screens                                                             | Agency      | Community |
| Describe how primary medical care i                                       | s provided: |           |
| Describe how routine medical care is<br>(dentistry,eye examination, etc): | provided    |           |
| Describe how specialized medical ra                                       | ra je       |           |
| provided:                                                                 |             |           |
|                                                                           |             |           |

### Service Provided – Part B (cont)

#### PerformCARE®

Under Community Based

**Opportunities**, the only required field is the text box; no others are required, however either Agency or Community, or both may be selected.

| <b>Community Based Opp</b>       | ortunities |           |  |
|----------------------------------|------------|-----------|--|
| Intra and interscholastic sports | Agency     | Community |  |
| Community Service Projects       | Agency     | Community |  |
| Employment Opportunities         | Agency     | Community |  |
| Employment Training              | 🛄 Agency   | Community |  |
| Volunteer Opportunities          | Agency     | Community |  |
|                                  |            |           |  |

#### PerformCARE®

### **Clinical Model**

Users will find a grid when the Clinical Model accordion opens. In order to add information, click the **Add Clinical Model** button at the bottom of the accordion. Doing so will open the *Create a New Clinical Model* window.

All fields are required for each Model entered and at least one Model must be entered in order to submit the Addendum successfully.

|   | Model | Intensity         | Frequency | Duration of Occurrence | Material Used | Method of Eva |
|---|-------|-------------------|-----------|------------------------|---------------|---------------|
|   | Houer | Incensity         | riequency | Duration of Occurence  | Material Oseu | Method of Eve |
|   |       |                   |           |                        |               |               |
|   |       |                   |           |                        |               |               |
|   |       |                   |           |                        |               |               |
|   |       |                   |           |                        |               |               |
|   |       |                   |           |                        |               |               |
|   |       |                   |           |                        |               |               |
|   |       |                   |           |                        |               |               |
|   |       |                   |           |                        |               |               |
|   |       |                   |           |                        |               |               |
| 4 |       |                   |           |                        |               |               |
|   |       |                   |           |                        |               |               |
|   |       | Add Clinical Mode | 1         |                        |               |               |
|   |       |                   |           |                        |               |               |
|   |       | ·                 |           |                        |               |               |
|   |       |                   |           |                        |               |               |
|   |       |                   |           |                        |               |               |
|   |       |                   |           |                        |               |               |

| Model                                      | retical or concentual more | tel of your clinical sec | ×<br>vice)     |      |                                           |  |
|--------------------------------------------|----------------------------|--------------------------|----------------|------|-------------------------------------------|--|
| Family                                     | Frequency                  | Duration of<br>Occurence | Materials Used |      | Method for<br>Evaluating<br>Effectiveness |  |
| Responsible Staff<br>Identify staff respor | nsible for leadership, ma  | nagement, delivery o     | of treatment). |      |                                           |  |
|                                            | S                          | ave Sa                   | ve & Close     | Exit |                                           |  |

### Clinical Model (cont)

#### **Clinical Models**

- Intensity menu includes *Family, Group, Individual and Other*; if Other is chosen, the Intensity text box immediately below becomes a required field.
- **Frequency** menu includes *Weekly, Biweekly, Monthly and Annually*.
- **Duration of Occurrence** menu currently only has *Hours* as an duration option.

Users can add as many Clinical Models that are necessary to document their model for clinical services.

| Intensity | Family •        |           |             |
|-----------|-----------------|-----------|-------------|
|           | Family          | Weekly 🔻  | hour(s) •   |
|           | Group           | Erequency | Duration of |
|           | Individual      | requercy  | Occurence   |
|           | Other (Specify) |           |             |
|           |                 |           |             |
|           | Other (Specify) |           |             |
|           |                 |           |             |

### Team Members to Child Ratios

#### PerformCARE®

In the **Team Members to Child Rations** section, completion of every row is not required. However, if you complete a field within a row (including Credentials), the entire row becomes required.

As fields are completed within a row, the # Children Served boxes will automatically populate with the number of Contracted Beds entered into the Populations Served accordion. (If the user changes the number of Contracted Beds, this field will automatically update.)

| Position                  | Credentials                                                                                      | FTE | Total Hours per Week | # Children Served | Hours P |
|---------------------------|--------------------------------------------------------------------------------------------------|-----|----------------------|-------------------|---------|
| Psychiatrist              | MD,BC/BE/APN                                                                                     | -   |                      |                   |         |
| NJ Licensed Physician     |                                                                                                  |     |                      |                   |         |
| NJ Licensed Therapist     | LCSW, LMFT, LPC, Licensed Psychologist                                                           |     |                      |                   |         |
| Masters Level Therapist   | Under the supervision of a NJ<br>Licensed Practitioner and achieving<br>licensure within 2 years |     |                      |                   |         |
| Addictions Counselor      | LCADC/CADC                                                                                       |     |                      |                   |         |
| Behavior Analyst          |                                                                                                  |     |                      |                   |         |
| Allied Clinical Therapist | Licensed where applicable                                                                        |     |                      |                   |         |
| Nurse                     | RN                                                                                               |     |                      |                   |         |
| Dietician (As Needed)     |                                                                                                  |     |                      |                   |         |
| Psychologist (As Needed)  | PHD, PsyD and Ed.D                                                                               |     |                      |                   |         |
| Direct Care Staff         | BA or HS Diploma with 3-5 years<br>experience                                                    | L   |                      |                   |         |
| Case Management           | BA with 3-5 years experience or<br>unlicensed MA with 1 year<br>experience                       |     |                      |                   |         |
| Administrative            |                                                                                                  |     |                      |                   |         |
| Other:                    |                                                                                                  |     |                      |                   |         |
| Other:                    |                                                                                                  |     |                      |                   |         |
| Comments                  | 1                                                                                                |     |                      |                   |         |

#### *Note: Scroll right to complete the required Hours Per Child/Week column.*

\*Please include only staff in proportion to CSOC contracted beds, not the total number of program staff. Including all staff that may be part of a larger program could result in inflated hours per youth numbers.

TREATMENT TEAM MEMBERS TO CHILD RATIOS

### Performance Based Outcomes

#### PerformCARE®

Every field in the **Performance Based Outcomes** accordion is required; each can accept a whole number with two numbers after a decimal point (if necessary).

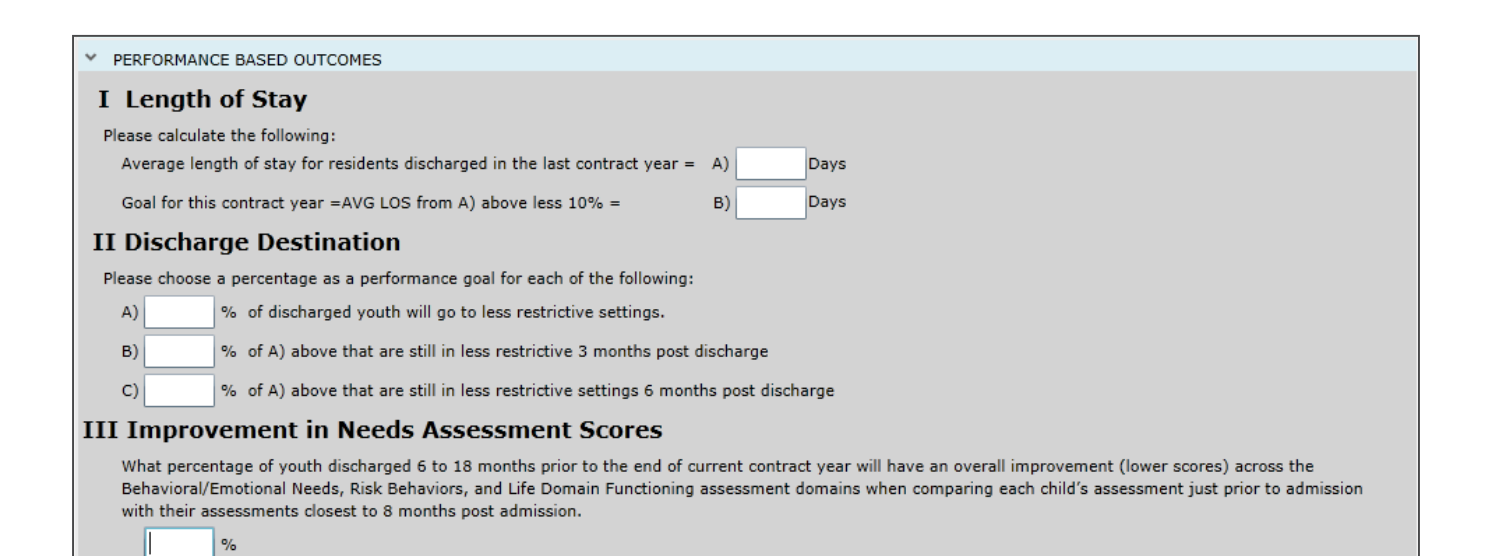

### **Miscellaneous Stipulations**

#### PerformCARE®

The Miscellaneous Stipulations accordion houses the statement that the Annex A submission is an agreement to the abide by CSOC policies.

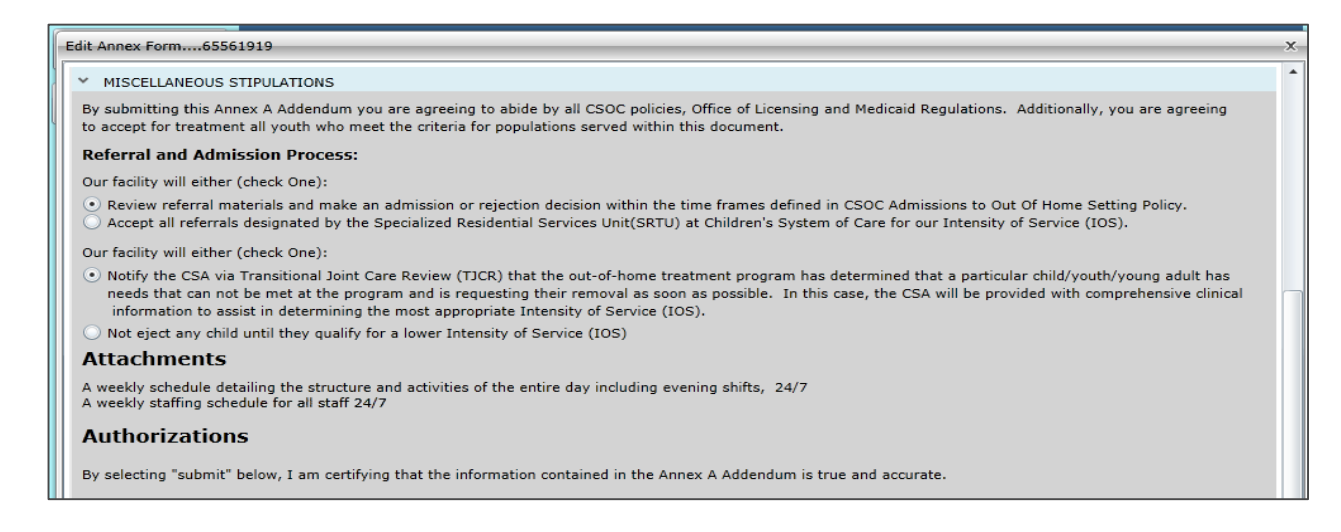

Under **Referral and Admission Process**, the user is required to choose one selection in the each of the two facility areas.

Upon submission of this electronic document, no signed hard copies of the Annex A are required to be provided to CSOC Contracting. <u>Users do not have the ability to upload or attach their weekly staffing and schedules to the Addendum</u>. Please refer to the Contract Administrator regarding submission of weekly schedules.

The Comments accordion will be enabled once the user submits the Addendum to CSOC. This area will be used for CSOC Contracting staff to document reasons regarding a return of an Addendum for changes, or regarding a denial.

Once the document has been returned and you make changes or updates, the Comments accordion may be utilized to communicate back to Contracting regarding the changes made. The Comments accordion is not part of the contract, so it will not print with the rest of the document.

| <ul> <li>COMMENTS</li> </ul> |          |              |        |
|------------------------------|----------|--------------|--------|
|                              |          | COMMENTS     |        |
| DATE ENTERED                 | COMMENTS |              | AUTHOR |
|                              |          |              |        |
|                              |          |              |        |
|                              |          |              |        |
|                              |          |              |        |
|                              |          |              |        |
| l                            |          | Add Comments |        |

### Submission / Validations

#### PerformCARE<sup>®</sup>

At any point in your entry process, you can click Submit to see if you have missed a validation. You will see detailed validations regarding entries that are required.

| Annex A Validation                                                                                                    |    |
|----------------------------------------------------------------------------------------------------|----|
| Validation Failed                                                                                                    |    |
| Please complete all required fields before clicking Submit.<br>Population Served: SPECIAL EXPERTISE is required.<br>Population Served: At least one accreditation is required.<br>Population Served: GENERAL COMMENTS is required.<br>Population Served: a. Pervasive Developmental Disorders - at least one of the lower specifiers in this section must be selected<br>Submission failed. Annex A form was not submitted. | i. |
|                                                                                                    |    |
| ОК                                                                                                    |    |

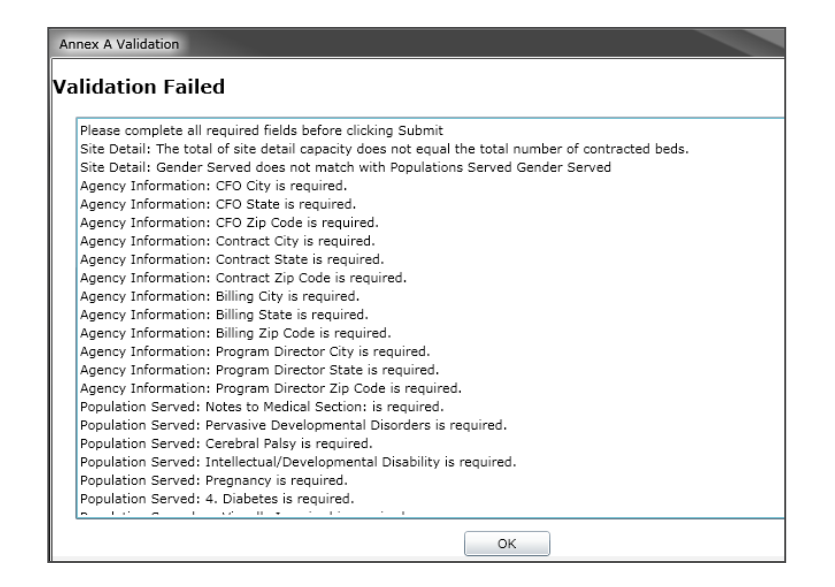

On the Addendum, the missing or incorrect fields will be highlighted in a color, making them easier to locate.

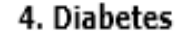

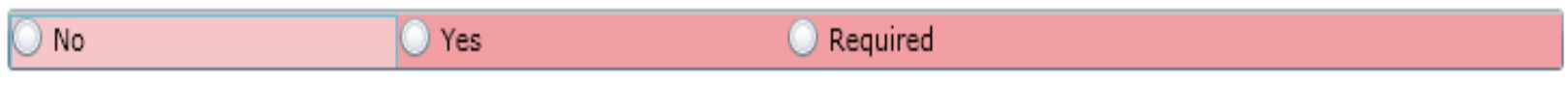

#### **Action Buttons**

**Save** – saves the Annex A; system will display a saving symbol and respond with *Record is Saved* message; user may continue working.

**Print** – Print may be used after the Annex A is saved the first time. It will show a Draft watermark until it is approved.

**Submit** – when the user submits the Annex A it will check the validations. If the document is complete, the Annex A will become read-only to the OOH until it is returned or approved.

**Delete** – allows the user to delete an unsubmitted Annex A only.

<u>To close the Annex A</u> - click the X in the upper corner

| PerformCARE® |
|--------------|
|              |
|              |

Saving Record ...

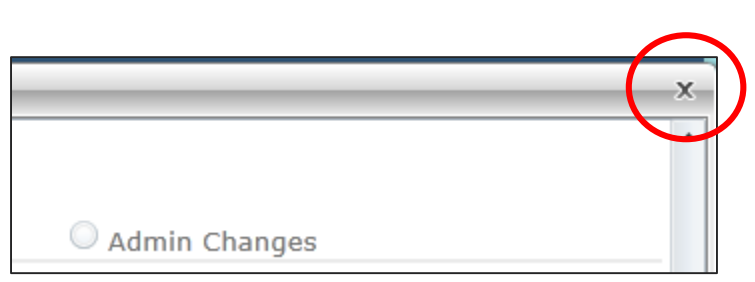

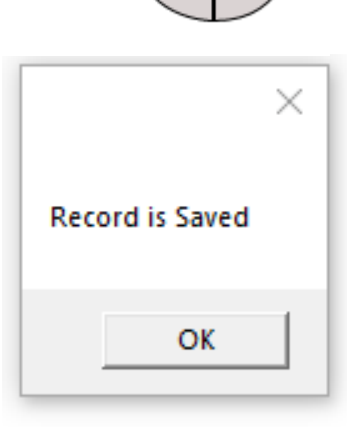

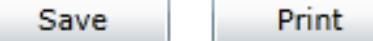

Submit

The Renewal option is used when an Annex A Addendum is nearing its contract term end. Use the Renewal option up to 90 days before the end date of the current contract. Prior to that, the Renewal functionality will not be available.

- Select the appropriate program from the drop-down menu
- The historical record of all Addendum activity in the bottom grid will be displayed (Approved/Denied Details)
- Click on the New/Renew button at the bottom of the window to create a Renewal Addendum
- The Renewal will be pre-populated with all of the information from the last approved Addendum.

It is strongly recommended that the Renewal Addendum should be completely reviewed prior to submission.

## Modify Annex A Addendum

| New/Renew Mod<br>Annex A Ann<br>Addendum Add | ex A<br>Contact<br>Contact<br>Information | Admin<br>Changes | Copy<br>AnnexA<br>Addendum |
|----------------------------------------------|-------------------------------------------|------------------|----------------------------|
|----------------------------------------------|-------------------------------------------|------------------|----------------------------|

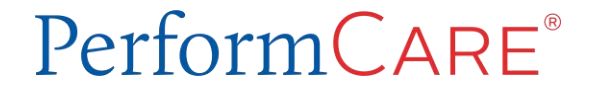

### Modify Annex A

#### PerformCARE®

A Modification should be submitted when there are changes to the program, such as a change to the number of contracted beds or a change in the population that the program serves.

A Modification may be created once a program has an approved, active Annex A Addendum.

The start or effective date of the contract has passed by one day.

| > 2018/05/01 1 Approved New                                                     |      |
|---------------------------------------------------------------------------------|------|
|                                                                                 |      |
|                                                                                 |      |
|                                                                                 |      |
|                                                                                 |      |
|                                                                                 |      |
|                                                                                 |      |
|                                                                                 |      |
|                                                                                 |      |
|                                                                                 |      |
|                                                                                 |      |
|                                                                                 |      |
|                                                                                 |      |
|                                                                                 |      |
|                                                                                 |      |
|                                                                                 |      |
|                                                                                 |      |
| edicald ID NAME OF PROGRAM-(SITE NAME) - PROVTYPE New/Renew Modify Update Admin | Сору |

- Choose a program from the drop down
- Select the Modify Annex A Addendum button
- Once the Modify button has been selected, the user will receive confirmation that the Modification has been created and the document will open.

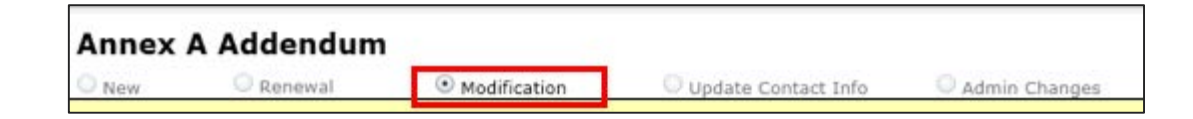

The document that opens is the active and approved current Addendum; by choosing a Modification, the system allows the user to make <u>any necessary changes to the *entire* document</u>.

The user must open the Agency Information accordion and enter an effective date for the Modification.

- Effective date can be changed by CSOC after submission
- Effective Date must be equal to, or after, the Contract Begin date of the active Addendum
- Will display in the Approved/Denied grid

| Annex A            | Addendum        |              |                                       |
|--------------------|-----------------|--------------|---------------------------------------|
| O New              | Renewal         | Modification | O Update Contact Info O Admin Changes |
| Y AGENCY INFORMA   | TION            |              |                                       |
| Program            | Program ID      |              | Contract Begin Date                   |
| Medicaid Provider# |                 |              |                                       |
| Agency Name        |                 |              |                                       |
| Contract Number    | Contract Number | Mod #        | Effective Date <m d="" yyyy=""></m>   |
| Provider Type      | Provider Type   |              | Conditionally Approved                |
| Program Type       | Program Type    |              |                                       |

## Update Contact Information

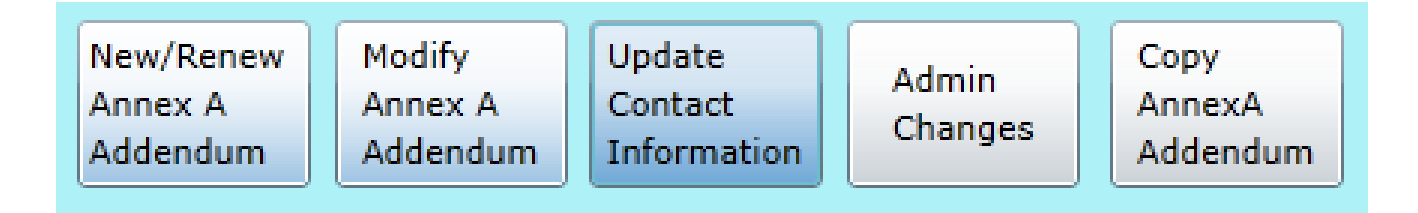

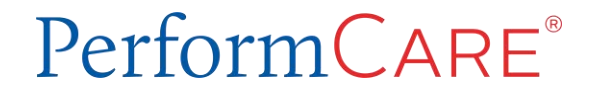

### Updating Contact Info using the Annex A

#### If you only need to change the Agency Contact Information accordion, you can:

- Click the Provider Details button on Welcome Page
- Click Annex A Addendum button
- Select the program from the drop down menu
- Click the "Update Contact Information" button
- Only the Agency Contact Info section will be available for editing
- Save and Submit the Annex A

This type of change does not require a review.

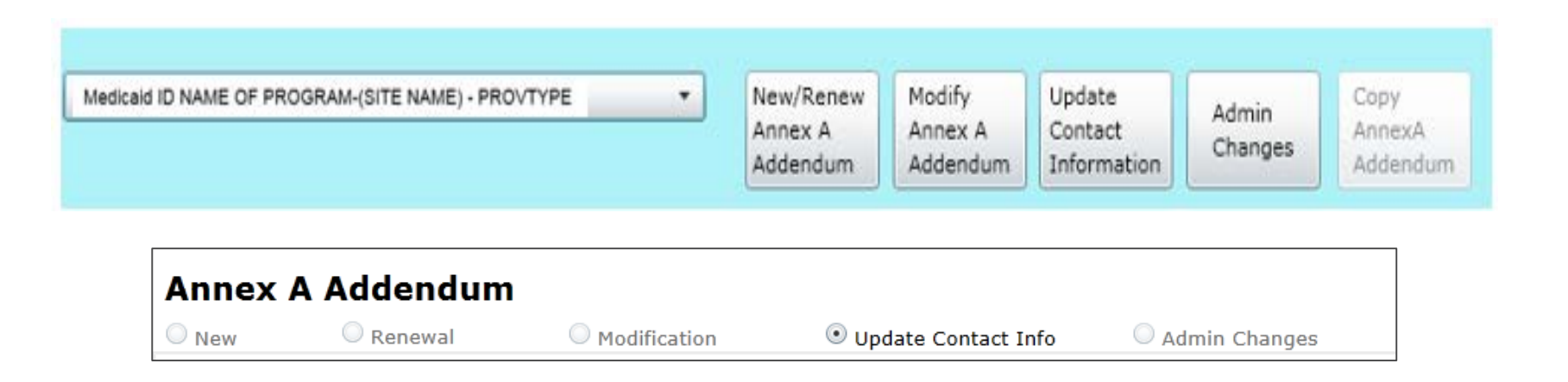

### Update Admission Contact from PIF

PerformCARE®

You may update Admission Contact Information directly on the Provider Information File (PIF).

- Click Provider Details button
- Click the OOH PIF button
- Select the program **Location** from the drop down menu at the top of the screen. The screen will populate with all the PIF details.
- Change only Admission Contact, Contact Phone, and Contact Email
- Click Submit

| Provider Details                                   |                | Logout        |
|----------------------------------------------------|----------------|---------------|
|                                                    |                |               |
| Location                                           |                |               |
| - 44                                               | •              |               |
| MEDID                                              |                |               |
|                                                    |                |               |
| Mast Full Name                                     | Site Full Name | Site Type     |
|                                                    |                |               |
| Admissions Contact Contact Phone                   | Contact Email  | Gender Served |
|                                                    | ]              |               |
| Licensed Beds Contracted Beds Male Beds Female Bed | ds             |               |
|                                                    |                |               |

## Admin Changes

| New/Renew<br>Annex A<br>Addendum | Modify<br>Annex A<br>Addendum | Update<br>Contact<br>Information | Admin<br>Changes | Copy<br>AnnexA<br>Addendum |
|----------------------------------|-------------------------------|----------------------------------|------------------|----------------------------|
|----------------------------------|-------------------------------|----------------------------------|------------------|----------------------------|

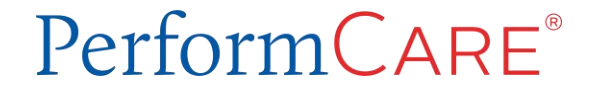

#### Admin Changes

# The Administrative Change Annex A Addendum allows a user to only change information in the program's Site Details.

- Changes can include moving the number of beds at one site to another site
- Activating/Inactivating a site
- Adding a new site
- Changing the gender and/or ages served at a site within existing target population and parameters

Important Note: These selections still need to fit into the parameters chosen within <u>Populations Served</u>, even though that accordion is not available for use in the Admin Change Addendum; if users need to make changes to the Populations Served accordion, a **Modification** is recommended instead.

### Admin Changes (cont)

To complete a change to <u>Site Details</u> you must also do the following:

Enter the **Admin Changes Effective Date** – this is the date when the changes to Site Details go into effect

- If Effective Date is in past or on the date of approval, changes will be updated the following day.
- If Effective Date is in future, the PIF will update on the Effective Date

Enter the **Comments** area of the Addendum to document why the changes were made, or to give further information about the changes made to Site Details.

| New                | Renewal          | Modification | Update Contact I | Info 💿           | Admin Changes           |                   |
|--------------------|------------------|--------------|------------------|------------------|-------------------------|-------------------|
| AGENCY INFORMA     | TION             |              |                  |                  |                         |                   |
| Program            | Program ID       |              | Cont             | tract Begin Date |                         | Contract End Date |
| ledicaid Provider# |                  |              |                  |                  |                         |                   |
| Agency Name        |                  |              |                  |                  |                         |                   |
| Contract Number    | Contract Number  |              | Adr              | nin Changes Eff  | <m d="" yyyy=""> 15</m> |                   |
| Provider Type      | Provider Type    |              |                  | 7                | Conditionally App       | roved             |
| Program Type       | Descent on These |              |                  |                  |                         |                   |

## Copy Annex A Addendum

| New/Renew<br>Annex A<br>Addendum | Modify<br>Annex A<br>Addendum | Update<br>Contact<br>Information | Admin<br>Changes | Copy<br>AnnexA<br>Addendum |
|----------------------------------|-------------------------------|----------------------------------|------------------|----------------------------|
|----------------------------------|-------------------------------|----------------------------------|------------------|----------------------------|

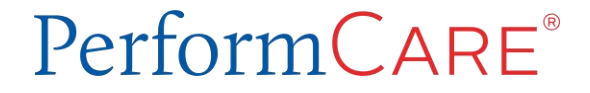

### Copying Annex A

The Copy Annex A functionality is used when the OOH provider has a new program and wants to copy the Addendum of an existing program.

- You can copy from an <u>approved Annex A Addendum to a new</u> Annex A Addendum only.
- If the Annex A is in Saved, Submitted, or Returned for Changes status, it cannot be copied to a new Annex A.
- Using the Copy Annex A feature, the entire new Annex A Addendum will be available for edit and **should be carefully reviewed.**
- The copied Addendum will have all the required validations when you attempt to submit to CSOC.

#### PerformCARE®

### Copy Annex A

- Click the dropdown and locate the new program name.
- Click on the Copy Annex A
   Addendum button will open up

   a list of the last available
   Addendums for *every* program
   the user has access to for
   copying into a new program's
   Addendum.
- Single click a row in the grid to select an Addendum to copy, and then select the Copy Annex A Addendum button.
- 4. A warning message will appear reminding the user that a copy will occur. Click OK.

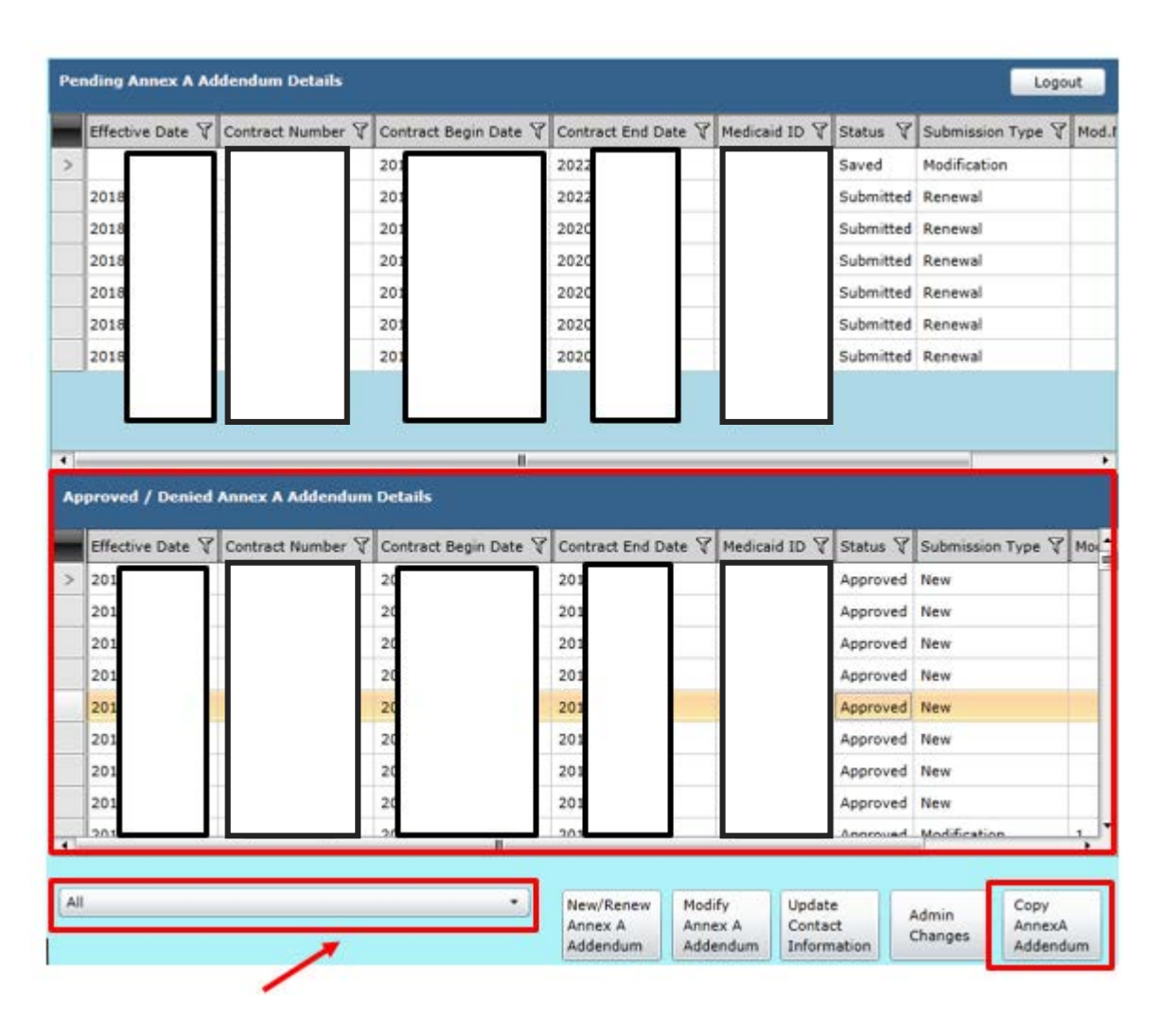

The new Annex A Addendum will be created for the program.

**References** - Links

PerformCare Training web page:

http://www.performcarenj.org/provider/training.aspx

Annex A Addendum Section:

https://www.performcarenj.org/provider/training.aspx#annexa

• Guide to the Annex A Addendum

Security Section: <a href="http://www.performcarenj.org/provider/training.aspx#security">http://www.performcarenj.org/provider/training.aspx#security</a>

 CYBER Password Reset Functionality, Security Administrator Guide, Secure Email

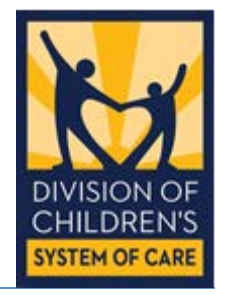

Customer Service Request Form

PerformCARE®

Clinical, Billing or Technical issues or questions should be reported to the Service Desk.

#### Click the link for the secure Customer Service Request Form <u>www.performcarenj.org/ServiceDesk</u>

Complete the form by identifying:

- The Requestor's name (person reporting the issue), agency and contact information
- Select a type of issue
- Describe the question, technical problem or issue
- Upload screenshots of the issue or identify youth records

### Secure Email

PerformCARE®

-

Request Form replies may be communicated via Secure Email. Review the *Quick Reference Guide to Secure Email* on how to register and open secure emails.

| Secure: test                                                                                                    | Registration                                                                                                    |
|----------------------------------------------------------------------------------------------------|----------------------------------------------------------------------------------------------------|
| PerformCare email address     3:46 PM □     To Your email address     Quick reply all Reply Forward Delete ≡                                                                                                    | Password Policy ×  Passwords must be 10-14 characters long.  At least one digit (0-9) is required.  At least one symbol character is required.  Both uppercase and lowercase characters are required. |
| Atter that, open the attachment.                                                                                                    | Create your account to read secure email. Email Address: Your email address First Name:                                                                                                    |
| More Info<br>Disclaimer: This email and its content are confidential and intended solely for the<br>use of the addressee. Please notify the sender if you have received this email in<br>error or simply delete it.<br>Secured by Proofpoint Encryption, Copyright © 2009-2018 Proofpoint, Inc. All rights<br>reserved. | Password:<br>Confirm Password:                                                                                                    |

http://www.performcarenj.org/pdf/provider/training/security/quick-reference-guide-to-secure-email.pdf

### Need Assistance?

Training questions? Email the PerformCare Training Unit:

<u>PCNJTraining@performcarenj.org</u>

PerformCare:

- Phone 1-877-652-7624
- Customer Service Request Form

www.performcarenj.org/ServiceDesk

Policy and Contracting questions: 1-609-888-7200

- CSOC Service Line Manager
- Annex A Contracting

Important Contact Information for CSOC Providers:

 <u>http://www.performcarenj.org/pdf/provider/training/general-</u> <u>csoc/important-contact-information-for-csoc-providers.pdf</u>

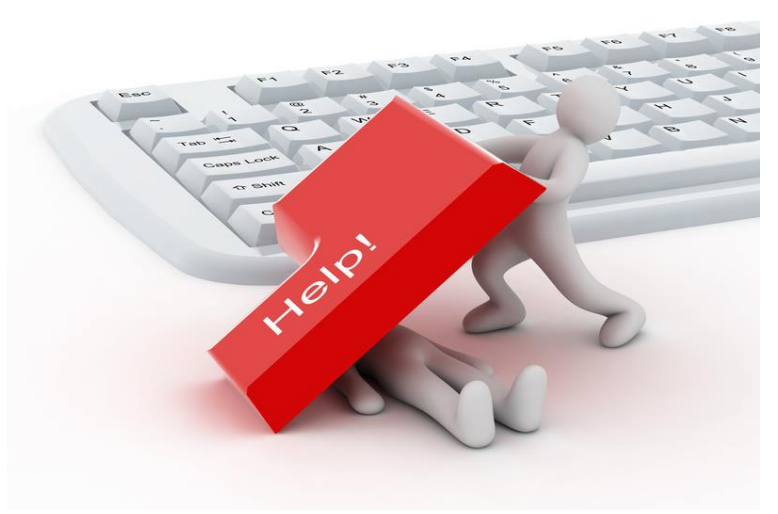

PerformCARE®

Care is the heart of our work.

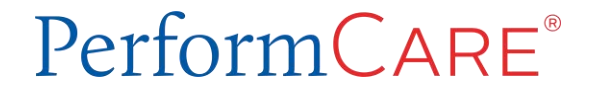